# **CHRS Guide: Enter TAE Appointment Data – Additional Employment**

1. Navigate to CSU TAE Appointment Data Entry:

Menu > CSU Temp Academic Employment > CSU TAE Appointment Data Entry.

2. Use search criteria, EE Group 08, to view the faculty in your respective area. If you have multiple programs, you can use Dept ID to view faculty by programs.

| Search Criteria                                    |                |          |          |         |               |                         |        |
|----------------------------------------------------|----------------|----------|----------|---------|---------------|-------------------------|--------|
| Business Unit: CICMP Q<br>Channel Islands Business | EE Group: 08 🔍 | Empl ID: | Dept ID: | Term: Q | Job Code: 🔍 🔍 | Lookback Dt: 05/06/2022 | Search |
| Unit                                               |                |          |          |         |               |                         |        |

- a. If an employee has completed additional employment work in the specific dept, employee information is retrieved from Job Data. If an employee has multiple employee records, the most recent job in each employee record is retrieved.
- b. If an employee completed additional employment work in the specific dept but information is not retrieved, remove the lookback date and search again. It is always ideal to use the existing available employee record instead of creating a new employee record.
- c. If an employee is not in the search results and is new to your department, add an employee by using Add New Person button.

| Data Entry (Addl Em | np Group)           |             |        |           |                  |               |          |        |         |             |                              |              |             |                |              |          |                       |                        |              |              |
|---------------------|---------------------|-------------|--------|-----------|------------------|---------------|----------|--------|---------|-------------|------------------------------|--------------|-------------|----------------|--------------|----------|-----------------------|------------------------|--------------|--------------|
|                     |                     |             |        |           |                  |               |          |        |         |             |                              |              |             |                |              |          |                       |                        |              |              |
| Appt Data Addl D    | ata Appt Log 📖      |             |        |           |                  |               |          |        |         |             |                              |              |             |                |              |          |                       |                        |              |              |
| *Empl ID            | Empl Eff<br>Rcd Seg | <u>Name</u> |        | Empl Stat | Business<br>Unit | *Position Nbr | Job Code | *Grade | Dept ID | Description | * <u>Appt</u><br><u>Type</u> | Other Action | <u>Term</u> | <u>Session</u> | <u>EffDt</u> | End Date | AY Monthly<br>Base Rt | <u>2403</u><br>Base Rt | * <u>WTU</u> | * <u>FTE</u> |
| 1                   | 0 0                 |             |        | -         |                  | ٩             |          | ٩      |         |             | ٩                            | ~            | ٩           | Q              |              |          |                       |                        | ٩            | C            |
| Save for later      | Add new Person      |             | Save & | & Submit  |                  |               |          |        |         | Select All  | D                            | eselect All  |             |                |              |          |                       |                        |              |              |

3. Once a new row populates or employee's information is retrieved, continue with appointment data entry from the left to the right of the same row.

| Data Entry (Addl Emp Group)  |                                                                     |                                                              |                                                |                                   |                        |
|------------------------------|---------------------------------------------------------------------|--------------------------------------------------------------|------------------------------------------------|-----------------------------------|------------------------|
|                              |                                                                     |                                                              |                                                |                                   |                        |
| Appt Data Addl Data Appt Log |                                                                     |                                                              |                                                |                                   |                        |
| *Empl ID Empl Eff Name       | Empl<br>Stat Business<br>Unit *Position Nbr Job Code *Grade Dept ID | Description <sup>*</sup> Appt <u>Other Action</u> <u>Ter</u> | rm <u>Session</u> <u>EffDt</u> <u>End Date</u> | AY Monthly 2403   Base Rt Base Rt | <u>*WTU</u> <u>*</u> E |
| 1 NEW C 0 0                  |                                                                     |                                                              |                                                |                                   | Q                      |

4. Select Ready when the entire row is completed and ready for processing.

| Data Entry (Addl Emp | Group)              |      |            |                  |                                  |              |             |                         |                                |                       |                              |                |             |                          |                                    |                    |                    |                              |                        |                       |                        |                  |            |
|----------------------|---------------------|------|------------|------------------|----------------------------------|--------------|-------------|-------------------------|--------------------------------|-----------------------|------------------------------|----------------|-------------|--------------------------|------------------------------------|--------------------|--------------------|------------------------------|------------------------|-----------------------|------------------------|------------------|------------|
|                      |                     |      |            |                  |                                  |              |             |                         |                                |                       |                              |                |             |                          |                                    |                    |                    |                              |                        |                       |                        |                  |            |
| Appt Data Addi Data  | Appt Log 💷          |      |            |                  |                                  |              |             |                         |                                |                       |                              |                |             |                          |                                    |                    |                    |                              |                        |                       |                        |                  |            |
| * <u>Empl ID</u>     | Empl Eff<br>Rcd Seq | Name | Empl Stat  | Business<br>Unit | *Position Nbr                    | Job Code     | *Grade      | Dept ID                 | Descri                         | ption                 | * <u>Appt</u><br><u>Type</u> | Other Action   | <u>Term</u> | Session                  | <u>Adjust</u>                      | EffDt              | End Dt             | AY Monthly<br>Base Rt        | <u>2403</u><br>Base Rt | * <u>WTU</u>          | * <u>FT</u>            | <u>Tot</u>       | tal Comp   |
| 1 Q                  | 0                   |      | Active     | CICMP            | Q                                | 2403         | 0 Q         | 310813 F                | Faculty Development            |                       | 021 Q                        | ~              |             |                          | <b>v</b>                           | 01/08/2024 👸 🛛     | 01/12/2024 👸       |                              | 11,000.00000           | 0 1.500000            | 000 0.1000             | 00 Q 🗌           | 250.00     |
|                      |                     |      |            |                  |                                  |              |             |                         |                                |                       |                              |                |             |                          |                                    |                    |                    |                              |                        | · .                   |                        | ÷                |            |
| Assign Title         | Project             | De   | escription |                  | <u>January</u><br><u>Act Pay</u> | Febru<br>Act | lary<br>Pay | <u>March</u><br>Act Pay | <u>April</u><br><u>Act Pay</u> | <u>May</u><br>Act Pay | June<br>Act Pay              | <u>Act Pay</u> |             | <u>August</u><br>Act Pay | <u>September</u><br><u>Act Pay</u> | October<br>Act Pay | Novembe<br>Act Pay | er <u>Dece</u><br><u>Act</u> | ember<br>t Pay         | <u>Sum</u><br>Payment | <u>REH</u><br>Annuit A | Diff<br>ppt Read | <u>ly?</u> |
| ADD PAY TITLE        | ٩                   |      |            |                  | 250.00                           |              |             |                         |                                |                       |                              |                |             |                          |                                    |                    |                    |                              |                        | 250.00                |                        |                  | +          |

5. Click Save & Submit for approval.

## **CHRS Guide: Enter TAE Appointment Data – Additional Employment**

Additional Employment Appt Type and the fields needed to complete the data appointment entry Depending on which appointment type you select, other fields become editable or read-only.

 020-AE-16th WTU (Appt Type 020 is used to process Fall/Spring full-time lecturer workload units over 15 wtus.) Complete Appt Type, Term, Session, AY Monthly Base Rt, WTU, and Assign Title Note: You must have an active 2358 appt in the same department for the AY Monthly Base Rate to populate, otherwise you must manually enter this field. Actual pay for each month is displayed based on the Term dates.

|   | * <u>Appt</u><br><u>Type</u> | Other Action | <u>Term</u> | <u>Session</u> | <u>Adjust</u> | EffDt      | End Dt     | <u>AY Monthly</u><br><u>Base Rt</u> | <u>2403</u><br><u>Base Rt</u> | * <u>WTU</u> | * <u>FTE</u> | <u>Total Comp</u> | <u>Assign Title</u> | Project | Description | <u>January</u><br><u>Act Pay</u> | <u>February</u><br><u>Act Pay</u> | <u>March</u><br><u>Act Pay</u> | <u>April</u><br><u>Act Pay</u> | <u>May</u><br><u>Act Pay</u> |
|---|------------------------------|--------------|-------------|----------------|---------------|------------|------------|-------------------------------------|-------------------------------|--------------|--------------|-------------------|---------------------|---------|-------------|----------------------------------|-----------------------------------|--------------------------------|--------------------------------|------------------------------|
| L | 020 Q                        | ~            | 2242 Q      | 1 Q            | ×             | 01/18/2024 | 05/24/2024 | 6,522.00                            | 9,257.00                      | 1.00000000 C | 0.066667     | 2,608.80          | ADD PAY TITLE       | ٩       |             | 252.46                           | 617.14                            | 617.14                         | 617.14                         | 504.93                       |

• 021-AE-Lump Sum (Appt Type 021 is used to process additional employment compensation that is not type 020 or 022. Compensation rate varies based on projects.)

Complete Appt Type, EffDt, End Date, FTE, Total Comp, and Assign Title

Note: Only valid values are accepted. You will receive a warning message if you enter an invalid value. FTE affects WTU value. (Please see below for FTE Reference Chart.) Actual pay for each month is displayed based on the EffDt and End Date.

| * <u>App</u><br>Type | <u>e</u> | Other Action | <u>Term</u> | <u>Session</u> | <u>Adjust</u> | <u>EffDt</u> | <u>End Dt</u> | AY Monthly<br>Base Rt | <u>2403</u><br>Base Rt | * <u>WTU</u> | * <u>FTE</u> | Total Comp | <u>Assign Title</u> | Project | Description | <u>January</u><br><u>Act Pay</u> | <u>February</u><br><u>Act Pay</u> | <u>March</u><br>Act Pay |
|----------------------|----------|--------------|-------------|----------------|---------------|--------------|---------------|-----------------------|------------------------|--------------|--------------|------------|---------------------|---------|-------------|----------------------------------|-----------------------------------|-------------------------|
| 021                  | Q        | ~            |             |                | ~             | 01/01/2024 🛱 | 02/29/2024    |                       | 5,000.00               | 1.500000000  | 0.100000 C   | 1,000.00   | ADD PAY TITLE       | ٩       |             | 500.00                           | 500.00                            |                         |

• 022-AE AY Daily Rate-172 (Appt Type 022 is used to process additional employment compensation for non-academic days using AY Daily Rate.)

Complete Appt Type, EffDt, End Date, AY Monthly Base Rt, Assign Title

Note: AY Monthly Base Rate will auto-populate if the employee has an active 2358 appt in the same department or an active 2360 appt in any department. When EffDt and End Dt is entered, 2403 Base Rt, WTU, FTE, and Total Comp Rate will auto-populate. Actual pay for each month is displayed based on the EffDt and End Date.

| * <u>Appt</u><br><u>Type</u> | Other Action | <u>Term</u> | <u>Session</u> | <u>Adjust</u> | <u>EffDt</u> | End Dt     | AY Monthly<br>Base Rt | <u>2403</u><br><u>Base Rt</u> | * <u>WTU</u> | * <u>FTE</u> | Total Comp | <u>Assign Title</u> | Project | Description | <u>January</u><br><u>Act Pay</u> | February<br>Act Pay |
|------------------------------|--------------|-------------|----------------|---------------|--------------|------------|-----------------------|-------------------------------|--------------|--------------|------------|---------------------|---------|-------------|----------------------------------|---------------------|
| 022 Q                        | ~            |             |                | ~             | 01/08/2024 🛐 | 01/12/2024 | 9,224.00              | 14,158.00                     | 1.500000000  | 1.000000     | 3,217.67   | ADD PAY TITLE       | Q       |             | 3,217.73                         |                     |

# **CHRS Guide: Enter TAE Appointment Data – Additional Employment**

| Total WTU   | Numerator | Denominator | FTE (Pay Decimal) | Fraction | Hours per week | Hours per month |
|-------------|-----------|-------------|-------------------|----------|----------------|-----------------|
| 0.375000000 | 1         | 40          | 0.025000          | 1/40     | 1.0            | 4.0             |
| 0.75000000  | 1         | 20          | 0.050000          | 1/20     | 2.0            | 8.0             |
| 1.125000000 | 3         | 40          | 0.075000          | 3/40     | 3.0            | 12.0            |
| 1.50000000  | 1         | 10          | 0.100000          | 1/10     | 4.0            | 16.0            |
| 1.875000000 | 1         | 8           | 0.125000          | 1/8      | 5.0            | 20.0            |
| 2.25000000  | 3         | 20          | 0.150000          | 3/20     | 6.0            | 24.0            |
| 2.625000000 | 7         | 40          | 0.175000          | 7/40     | 7.0            | 28.0            |
| 3.00000000  | 1         | 5           | 0.200000          | 1/5      | 8.0            | 32.0            |
| 3.375000000 | 9         | 40          | 0.225000          | 9/40     | 9.0            | 36.0            |
| 3.750000000 | 1         | 4           | 0.250000          | 1/4      | 10.0           | 40.0            |

#### **FTE Reference Chart**

### **Additional Employment Appointment Entry Tips**

• Employee status "Terminated" means the faculty has done additional work previously in the department. Simply use the existing row to enter a new appointment.

Empl Stat

- Assign Title (limited to 14 characters) will be displayed in faculty appointment notice.
- Comments box will be visible to approvers and can be used to make a note such as a project short description.

| Data Entry (Addi Emp Group)       |                                                                 |                                            |                             |                                                                  |
|-----------------------------------|-----------------------------------------------------------------|--------------------------------------------|-----------------------------|------------------------------------------------------------------|
|                                   |                                                                 |                                            |                             | Personalize   Find   View 100   🔎   🧾 First 🚺 1-20 of 517 🚺 Last |
| Appt Data Addi Data Appe.log III) |                                                                 |                                            |                             |                                                                  |
| *Empl ID Eff<br>Rcd Seg Name      | Empl Stat Business<br>Unit Position Nbr Job Code IGrade Dept ID | Description New Action Actn Rsn Pay End Dt | RET CD Item 215 PPT<br>Flag | Comments Funding / Dist Pct% Ready?                              |
| 1 NEW Q 0 0                       |                                                                 |                                            |                             | Internal Use Only. Visible to approvers.                         |

• The appointment effective and ending date should be spread over a week at minimum even if the additional work is for one day. The system uses 8 hours/day and 40 hours/week as a base to calculate the additional work. See below for allowable additional employment 25% overage during Fall and Spring semesters.

### Allowable Additional Employment - Unit 3 Faculty

| Allowab                       | Allowable 25% Overage CSU Employment Fall and Spring |             |           |  |  |  |  |  |  |  |  |  |
|-------------------------------|------------------------------------------------------|-------------|-----------|--|--|--|--|--|--|--|--|--|
| Unit of Measurement           | Method of Calculation                                | 25% Overage | Maximum   |  |  |  |  |  |  |  |  |  |
| Units per Semester:           | 25% of 15 units                                      | 3.75 WTU    | 18.75 WTU |  |  |  |  |  |  |  |  |  |
| Hours per Week <sup>1</sup> : | 25% of 40 hours                                      | 10 hours    |           |  |  |  |  |  |  |  |  |  |
| Hours per Month:              | 10 hrs/week x 4-5 weeks                              | 40-50 hours |           |  |  |  |  |  |  |  |  |  |
| Hours per Semester:           | 10 hrs/week x 17 weeks                               | 170 hours   |           |  |  |  |  |  |  |  |  |  |

1. Exceeding 10 additional hours per week is reasonable over a short time frame (less than one month)

so long as total for term remains below max.